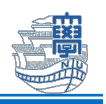

## デスクトップ版 Outlook で学生メールを設定する

ICT 基盤センターが発行する学生メールアドレスは、以下の通りです。 ■メールアドレス <mark><長大 ID></mark>@ms.nagasaki-u.ac.jp 例)<mark>bb12345678</mark>@ms.nagasaki-u.ac.jp ■パスワード 長大 ID 用のパスワード

 タスクバーの検索ボックスやショートカットから「Outlook」を起動します。 (new)と(classic)がある場合は、「(classic)」を選択してください。

| 🕂 🔍 outook        |   |
|-------------------|---|
| アプリ               |   |
| outlook (classic) | > |

2. 下図のような画面が表示されたら、学生メールアドレスを入力して、「接続」をクリックします。

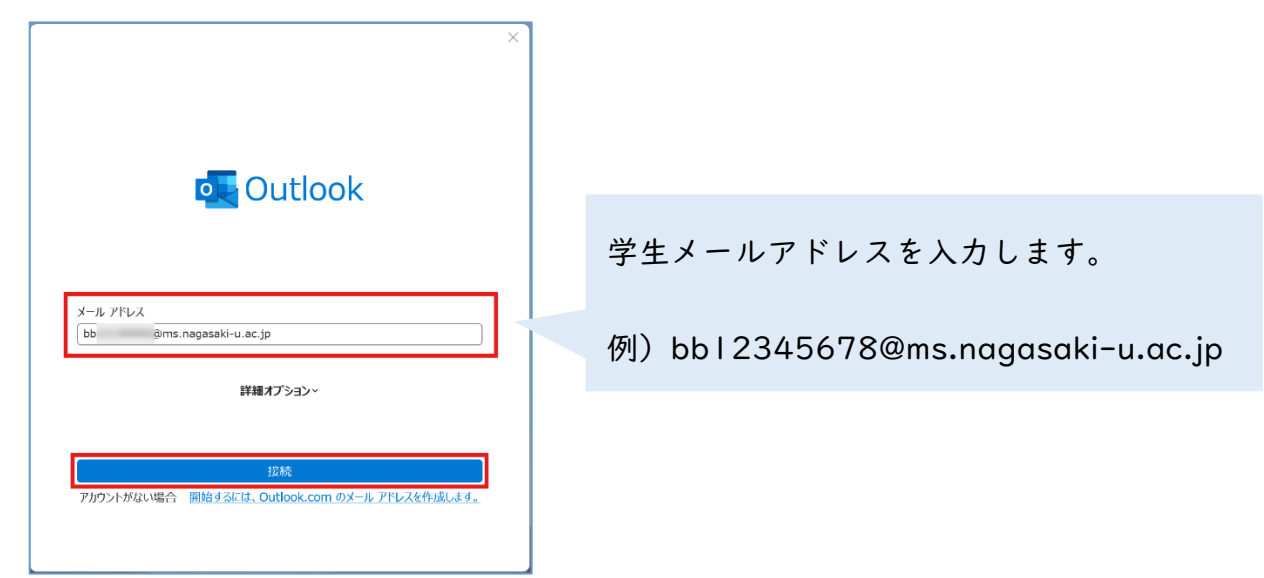

3. パスワードを訊かれたら、「長大 ID 用のパスワード」を入力して、「OK」をクリックします。

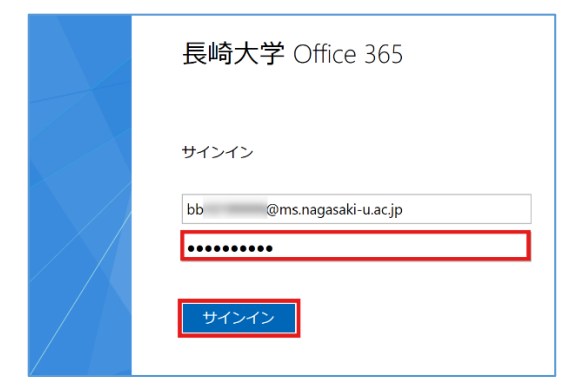

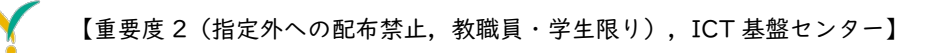

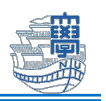

**4.** 下図のような画面が表示された場合は、「いいえ、このアプリのみにサインインします」をクリックします。

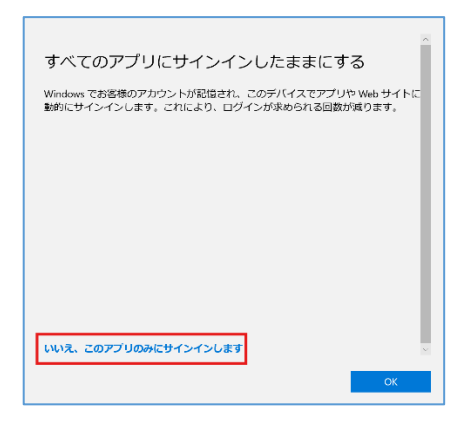

5. 下図のような画面が表示されたら下部にある「Outlook Mobile をスマートフォンにも設定する」の チェックを外して、「完了」をクリックします。

| o Outlook                                                    |                               |
|--------------------------------------------------------------|-------------------------------|
| アカウントが正常に追加されました<br>Microsoft 365<br>bb @ms.nagasaki-u.ac.jp |                               |
| 別のメール アドレスを追加<br>メール アドレス 次へ                                 | Outlook Mobile をスマートフォンにも設定する |
| BHMIJ JJJ<br>つUtlook Mobile を大マートカムにも認定する<br>完了              |                               |

5. 「ファイル」>「オプション」をクリックします。

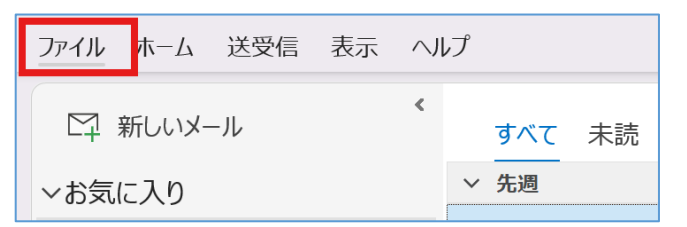

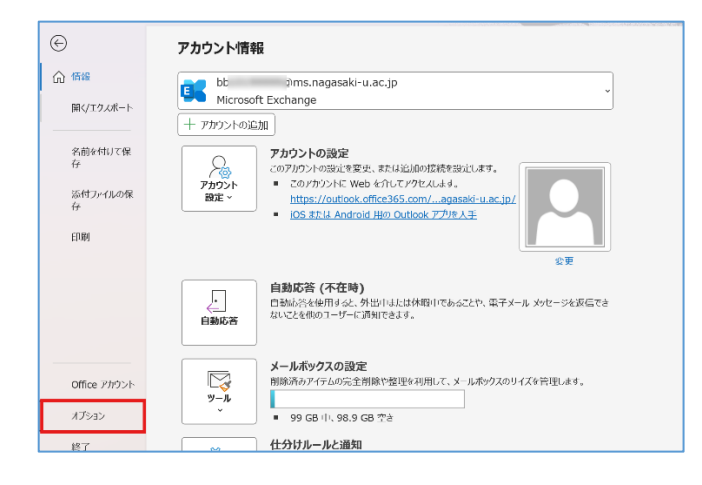

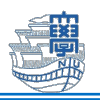

 「メール」>「次の形式でメッセージを作成する」のプルダウンを「テキスト形式」に変更し、 「OK」をクリックします。

| Outlook のオプション<br>全般<br>メール | 作成および受信するメッセージの設定を変更します。                                    |
|-----------------------------|-------------------------------------------------------------|
| 予定表                         | メッセージの作成                                                    |
| グループ<br>連絡先                 | メッセージの編集設定を変更します。<br>次の形式でメッセージを作成する( <u>C</u> ): HTML 形式 、 |
| 622                         | abc D 送信前にスペル チェックを実行する(リッチ テキスト形式                          |
| 言語                          | ✓ 返信時や転送時は元のメッセージを無応 テッ(ょ)                                  |
|                             |                                                             |

キャンセル

7. 優先受信トレイの設定を解除します。

ΟK

「表示」>「優先受信トレイを表示」をオフにして、受信トレイが「すべて/未読」となっていることを確認します。

| ファイル ホーム 送受信 | 表示 ヘルプ                       |      |
|--------------|------------------------------|------|
| ◎ 優先受信トレイを表示 | → ビューの変更 × 🔅 現在のビュー × 📃 並べ替え | - ^↓ |
| ∨お気に入り       | ▲ すべて 未読 日付 ~ ↑              |      |
| 受信トレイ        | ◇ 先週                         |      |

以上で設定は完了です。